### NYC HPD eCertification of Violations and Failures

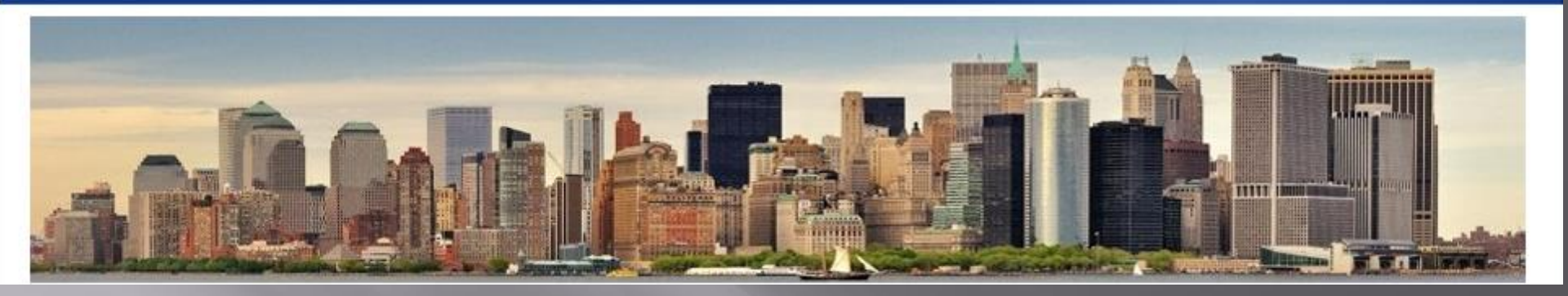

# **Submitting an eCertification**

New York City Department of Housing Preservation & Development August 2015

# **HPD** Violation Certification

- A certification of correction is a statement filed with HPD by a property owner or registered agent to affirm that the violation conditions cited on an HPD Notice of Violation have been corrected within the legally required timeframe.
- eCertification simply allows an owner or agent to submit that certification of correction electronically.
- Housing Quality Standards Failures issued by HPD may also be eCertified, whether those failures are issued with a violation or without.

Certification and eCertification are free but both must be submitted within the time period provided on the Notice of Violation.

### **eCertification**

### How can I certify correction of violations/failures online?

- Property Registration must be current.
- You must be an owner, named owner's officer, or managing agent of the building.
- > You must be an HPD online user (login and password).
- You must be enrolled (See Enrollment pdf) for your building.
- > Use Internet Explorer.
- Once you are notified about the issuance of violations and you correct the conditions timely, log in to eCertification and certify correction. Details about completing the eCertification are the subject of this PowerPoint.

# eCertifying

- Being enrolled does not mean you must eCertify. You can still submit paper certifications.
- Only violations within the certification period, or open HQS failures, will be displayed for eCertification.
- Violations of different classes, on different NOVs and with different due dates can be eCertified in the same session.
- You will be required to enter the violation correction date and information about who corrected the condition.
- All violations can be eCertified except:
  - ✤ Lead-based paint violations
  - Mold or vermin violations in Alternative Enforcement Program buildings.
- You can certify and pay for heat and hot water violations which are eligible for settlement. (See HPD's Heat and Hot Water page for more information on this process.)

# **Steps for eCertification**

- Log-on with HPD user ID and password.
  Select the Building
- Select the Building.
- > Add the 24 hour security number.
- > View violations or failures which can still be certified.
- > Select the corrected violations.
- > Enter the required information about when and by whom the violation or failure was corrected.
- > Enter the verification code.
- ≻ Submit.
- > Review the pre-printed version of the eCertification document.
- ➤ Submit.
- $\succ$  Violation status is updated with HPD. Certification is complete.
- $\succ$  Print or save a copy for your records.

### HPD HOME PAGE Click on Certify Correction of Violations

|                      |                                  |                                        |                                     | Housing Prese                          | rvation & Deve            | lopment                       |                                                                      | Translate   🔻                                                                                                    | Text-Size                        |
|----------------------|----------------------------------|----------------------------------------|-------------------------------------|----------------------------------------|---------------------------|-------------------------------|----------------------------------------------------------------------|----------------------------------------------------------------------------------------------------|----------------------------------|
| A                    | About                            | Renter                                 | Owner                               | Developer                              | Vendor                    | Community                     | Sec. 8                                                               | Search                                                                                                    | ٩                                |
|                      |                                  |                                        | HOU                                 | SING                                   | C                         | •                             | RE                                                                   | AD MORE                                                                                                    |                                  |
|                      | CALL TO SVEL                     | OPMENT                                 |                                     | W YOR                                  | ERVI S                    |                               | ED dev<br>for<br>fan                                                 | ore than hall of the transfer of the transfer | it<br>erve<br>als.               |
| HF<br>Ar<br>Ne<br>OC | PD, HE<br>noun<br>w Su<br>cean F | DC, Al<br>ice Th<br>pporti<br>lill, Bi | embio<br>e Stai<br>ive Ho<br>rookly | c, SUS<br>rt of Co<br>pusing I<br>n. ► | And P<br>nstruc<br>Develo | artners<br>tion On<br>pment i | A<br>in<br>on<br>set<br>res<br>inc<br>ma<br>pro<br>em<br>stru<br>reo | n-site supportive<br>rvices available f<br>sidents in need<br>cluding case<br>anagement, reco<br>ograms, skills &<br>nployment trainin<br>uctured social an<br>creational activiti                                                                                                    | io<br>very<br>Ig &<br>Ind<br>es. |
|                      |                                  |                                        |                                     |                                        |                           |                               |                                                                      |                                                                                                    |                                  |
| App<br>Hou           | ly for Affo                      | ordable                                |                                     | Important I<br>Safety Issu             | Health and<br>ies ►       |                               | HPDONLIN<br>Information                                              | IE: Building<br>n                                                                                                    |                                  |

File a Housing Complaint>

Certify Correction of Violations • Mitchell-Lama >

Section 8 Landlord Portal >

| Select Borough | ~ |
|----------------|---|
| Enter house #  |   |

### LOG IN SCREEN Enter User Name (email address) and password and log in.

#### NYC HPD eCertification of Violations and Failures

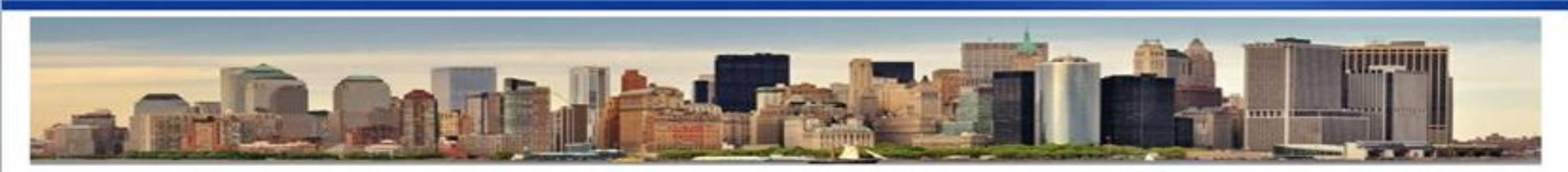

eCertification is an online application which allows validly registered property owners and managing agents to certify HPD violations and Housing Quality Standards (HQS) failures online! HPD's eCertification is free to enroll in and use! Save time and money, and notify HPD immediately of a correction to a violation or failure condition!

A building's Property Registration must be current, and only named owners, officers, or agents are eligible to enroll for *eCertification*. Enrollment will remain active for as long as a building remains validly registered. Please note that lead violations are not eligible for *eCertification*.

Apart from the initial enrollment form, eCertification is truly a paperless process. Once HPD receives a valid enrollment, an owner or agent will be able to eCertify violations immediately by simply logging on and selecting the violations to be certified (entering the same information currently required on the paper certification form).

Although HPD will continue to mail Notice of Violations and accept paper submission of Correction of Violation forms, *eCertification* will reduce the use of paper and save money on postage, printing, notary fees, and other administrative fees. To get started, you will first need to create an HPD User Account. This account will also enable you to access other services offered by HPD.

#### eCertification (includes enrollment and certification)

For more details about how to create an account and enroll a building, <u>click here</u> For more details about how to enroll and disenroll, <u>click here</u> For more details about how to eCertify, <u>click here</u>

Please browse our Frequently Asked Questions (FAQs) for additional information about the *eCertification* program.

If you have questions about the *eCertification* process or are experiencing technical difficulties with *eCertification*, you may contact HPD at <u>ecertadmin@hpd.nyc.gov</u> or 718-802-4561.

To obtain an Application to Invalidate eCertification Enrollment, please email HPD at eCertadmin@hpd.nyc.gov or call HPD at 718-802-4561. Please include the borough and address of the enrolled property in your email or telephone message. Only a person listed as a responsible party or the individual owner can invalidate an eCertication Enrollment.

| Log In                                     |                            |
|--------------------------------------------|----------------------------|
| User Name<br>(email address):<br>Password: |                            |
| Create a new user                          | Log In<br>Forgot Password? |

Once you have logged in to eCertification, select the eCertification tab. All buildings assigned to this user ID will be displayed. You can only eCertify for buildings with a status of enrolled. Select the building for which you want to certify the correction of violations.

| Welcome <b>Cinco Serie</b><br>eCertification | dúte    |                    |               |                 |               |           |                      |     | Logout         |         |                  |         |
|----------------------------------------------|---------|--------------------|---------------|-----------------|---------------|-----------|----------------------|-----|----------------|---------|------------------|---------|
| Home                                         |         | eCertification     | Enrollment    | eCertification  | ۱             | History   |                      | FAQ |                |         |                  |         |
| & Enroled Buildings                          | ю,      | uilding Violations | K Violation   | Correction Info | Verify an     | d Confirm | Q Verification Info  |     | eCertificate   | ń.      | Payments         |         |
| To retrieve vielation                        | that as | a auroantlu uithi  | a tha ualid d | ata ranaa ta ba | and find an a |           | e to estrinue Noucie | a 0 | libe Standarde | . Failu | res which are ou | reactly |

To retrieve violation that are currently within the valid date range to be certified as corrected or to retrieve Housing Quality Standards failures which are currently open, click the List Violations link for any enrolled building. You can only certify violations/failures for enrolled buildings. You will need the name and contact information or either the company or individual who performed the work in order to certify violations.

|                 | MDR Number | Borough  | House No | Street Name               | Block No | Lot No | Zip   | Status   |
|-----------------|------------|----------|----------|---------------------------|----------|--------|-------|----------|
| List Violations |            | Brooklyn |          | HERKIMER STREET           |          | 0093   | 11216 | Enrolled |
| List Violations |            | Brooklyn |          | HOWARD AVENUE             |          | 0068   | 11212 | Enrolled |
| List Violations |            | Brooklyn |          | KINGS HIGHWAY             |          | 0072   | 11223 | Enrolled |
| List Violations |            | Brooklyn |          | LEGION STREET             |          | 0010   | 11212 | Enrolled |
| List Violations |            | Brooklyn |          | SHORE PARKWAY SR<br>NORTH |          | 0001   | 11214 | Enrolled |

# Select a building by clicking List Violations (in the first column). You must enter the registered 24 hour number and click ok to proceed.

|                                                                                                    |                                                                                                    |                                                                                                   |                                                           | Hatory                                                                                                   |                |                                                    |                                                        |               |
|----------------------------------------------------------------------------------------------------|----------------------------------------------------------------------------------------------------|---------------------------------------------------------------------------------------------------|-----------------------------------------------------------|----------------------------------------------------------------------------------------------------|----------------|----------------------------------------------------|--------------------------------------------------------|---------------|
| te and the second second second second second second second second second second second second second second s  | Building Volution                                                                                                 | w K Volucion                                                                                      | Correction Info                                           | Verity and Confirm                                                                                       | Verification I | to # eCor                                          | Flicate                                                |               |
| is retrieve violation<br>olations that are o<br>ou can only pertify<br>loade have the man<br>dormation of agent | a that are currently<br>virtently within the violations for enroll<br>no and contact infor<br>is or employees who | within the valid d<br>alid date range to<br>ed buildings,<br>mation of agents<br>a partnesses the | ate range to be o<br>be certified as o<br>or employees wh | pertified as corrected, did<br>corrected, dick the List V<br>to performed the work to<br>acceletions (c) | correct the v  | ators Ink for<br>ur any enrole<br>rolations(a) Ple | any enrolled buildi<br>8 building<br>race have the nam | e and contact |
|                                                                                                    | HORNumber                                                                                                    | PI                                                                                                | ease enter the bu                                         | uiding's 24 hour confident                                                                               | ial number.    |                                                    | Eφ                                                     |               |
| at Violetions                                                                                                   | 127646                                                                                                    |                                                                                                   | To continue, En                                           | iter your building's 24                                                                                  | hour confid    | ential                                             | 10463                                                  | Coroled       |
| et Violations                                                                                                   |                                                                                                    |                                                                                                   | telephone num                                             | ber which you listed or                                                                                  | your build     | ling's                                             | 10040                                                  |               |
| List Violations                                                                                                 |                                                                                                    |                                                                                                   | registration                                              |                                                                                                    |                |                                                    |                                                        |               |
|                                                                                                    |                                                                                                    |                                                                                                   |                                                           |                                                                                                    | Cancel         | 0.00                                               |                                                        | Danding       |
| ist Violatians                                                                                                  |                                                                                                    |                                                                                                   | Please enter pho                                          | ne number in the following                                                                               | format XXX-    | XXX                                                |                                                        | Erroled       |
| ut Violations                                                                                                   | 104424                                                                                                    |                                                                                                   |                                                           |                                                                                                    |                |                                                    |                                                        |               |
|                                                                                                    |                                                                                                    | Mardiattan                                                                                        |                                                           | WEST 151 STREET                                                                                          | 02090          |                                                    | 10001                                                  | Pending       |
|                                                                                                    | 107599                                                                                                    |                                                                                                   |                                                           |                                                                                                    |                |                                                    |                                                        |               |
| .ot Violationa                                                                                                  | 177756                                                                                                    | Machattan                                                                                         | 728                                                       | WAST 181 STREET                                                                                          | 02176          |                                                    |                                                        | Recoiled      |
| at Violations                                                                                                   |                                                                                                    |                                                                                                   |                                                           |                                                                                                    |                |                                                    |                                                        |               |

Violations and failures available for certification will be listed. Select the violations to be certified by clicking in the left column. A check mark will appear for the selected violations. The right hand columns advise you if any of the heat or hot water violations are eligible for payment in satisfaction of civil penalties. See our Heat and Hot Water page for more information on this option. The left hand columns also advise if the violation is an HQS Failure, and if so, what the HQS Correction date is.

| Velcome<br>eCertification |       | )                   | -        |                      |       |               |                |      | Logout         |       |          |
|---------------------------|-------|---------------------|----------|----------------------|-------|---------------|----------------|------|----------------|-------|----------|
| Home                      |       | eCertification En   | rollment | eCertification       |       | History       |                | FAQ  |                |       |          |
| 2 Enrolled Buildings      | -10   | Building Victations | Nolat    | lion Correction Info | Nerif | y and Confirm | R Verification | Info | · eCertificate | *     | Payments |
| Selected Address          |       |                     |          |                      |       |               | MD             | RNun | ber            | Block | Lot      |
| 1335 HANCOCK STR          | ЕЕТ І | Brooklyn 11237      |          |                      |       |               | 337            | 350  |                | 03392 | 2 0062   |

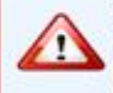

WARNING: HPD MAY AUDIT THIS CERTIFICATION BY CONDUCTING AN INSPECTION. IF THE CONDITION IS FOUND TO NOT BE CORRECTED, THIS WILL BE CONSIDERED A FALSE CERTIFICATION. FALSE CERTIFICATION IS A CRIME! THE HOUSING MAINTENANCE CODE PROVIDES FOR A CRIMINAL PENALTY OF A FINE OF UP TO \$1000, IMPRISONMENT OF UP TO ONE YEAR, OR BOTH, FOR EACH WILLFULLY MADE FALSE OR MISLEADING STATEMENT. THE HOUSING MAINTENANCE CODE ALSO PROVIDES FOR A CIVIL PENALTY OF UP TO \$250 FOR EACH VIOLATION WILLFULLY FALSELY CERTIFIED.

The eCertification application displays Housing Quality Standards (HQS) failures as well as Housing Maintenance Code violations. The listing below includes 1) open violation(s) that can be timely certified, 2) open HQS failures, and 3) open violation/HQS failure combinations where only the HQS failure can still be eCertifed. Please note that Lead-based Paint violations and Alternative Enforcement Program (AEP) buildings mold and vermin violations cannot be certified using this online process. To view a complete list of open violations for this building <u>click here</u>.

If a heat or hot water violation has in the column labeled "Eligible for Satisfaction of Civil Penalties," you may choose to pay \$250 at the end of the certification process to settle civil penalties if the condition was corrected by the correction date. <u>Click here</u> or look at the back side of your Report of Violations for more detailed information about this settlement option.

|   | Violation Id | Order No | Violation/Failure Description                                                                                                    | Class | Issue Date | HMC Correct by Date | HMC Certify by Date | Eligible<br>for Civil<br>Penalties | HQS<br>Failure | HQS Correct/<br>Certify by Date |
|---|--------------|----------|----------------------------------------------------------------------------------------------------|-------|------------|---------------------|---------------------|------------------------------------|----------------|---------------------------------|
|   | 10617887     | 500      | 5 26-1103 ADMIN. CODE: POST AND<br>MAINTAIN A PROPER NOTICE ON WALL OF<br>THE ENTRANCE STORY IN ENGLISH AND<br>SPANISH ON THE AVAILABILITY OF THE<br>AGENCY'S HOUSING INFORMATION GUIDE. A<br>SAMPLE NOTICE CAN BE FOUND AT<br>WWW.NYC.GOV/HPD. AT PUBLIC HALL, 1st<br>STORY | ~     | 03-06-2015 | 06-12-2013          | 06-26-2015          | -                                  |                |                                 |
| • | 10632724     | 500      | \$ 26-1103 ADMIN. CODE: POST AND<br>MAINTAIN A PROPER NOTICE ON WALL OF<br>THE ENTRANCE STORY IN ENGLISH AND<br>SPANISH ON THE AVAILABILITY OF THE<br>AGENCY'S HOUSING INFORMATION GUIDE. A<br>BAMPLE NOTICE CAN BE FOUND AT<br>WWW.NYC.GOV/HPD., 1st STORY                  | A     | 03-17-2015 | 06-22-2013          | 07-06-2015          |                                    | <b>F</b>       |                                 |
|   | 10646217     | 666      | 5 27-2029 ADM CODE PROVIDE AN ADEQUATE<br>SUPPLY OF HEAT FOR THE APARTMENT IN THE<br>ENTIRE APARTMENT LOCATED AT APT 1R, 1st<br>STORY, 2nd APARTMENT FROM WEST AT<br>NORTH                                                                                                   | c     | 03-25-2015 | 03-26-2015          | 04-07-2015          | 2                                  |                |                                 |
|   |              |          | 5 26-1103 ADMIN CODE, POST AND                                                                                                    |       |            |                     |                     |                                    |                |                                 |

### **Violations Missing HMC Certify by Date**

#### If a violation does not list HMC certify by date, the condition is only an HQS failure and is not a HPD violation.

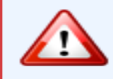

WARNING: HPD MAY AUDIT THIS CERTIFICATION BY CONDUCTING AN INSPECTION. IF THE CONDITION IS FOUND TO NOT BE CORRECTED, THIS WILL BE CONSIDERED A FALSE CERTIFICATION. FALSE CERTIFICATION IS A CRIME! THE HOUSING MAINTENANCE CODE PROVIDES FOR A CRIMINAL PENALTY OF A FINE OF UP TO \$1000, IMPRISONMENT OF UP TO ONE YEAR, OR BOTH, FOR EACH WILLFULLY MADE FALSE OR MISLEADING STATEMENT. THE HOUSING MAINTENANCE CODE ALSO PROVIDES FOR A CIVIL PENALTY OF UP TO \$250 FOR EACH VIOLATION WILLFULLY FALSELY CERTIFIED.

The eCertification application displays Housing Quality Standards (HQS) failures as well as Housing Maintenance Code violations. The listing below includes 1) open violation(s) that can be timely certified, 2) open HQS failures, and 3) open violation/HQS failure combinations where only the HQS failure can still be eCertified. Please note that Lead-based Paint violations and Alternative Enforcement Program (AEP) buildings mold and vermin violations cannot be certified using this online process. To view a complete list of open violations for this building <u>click here</u>.

If a heat or hot water violation has in the column labeled "Eligible for Satisfaction of Civil Penalties," you may choose to pay \$250 at the end of the certification process to settle civil penalties if the condition was corrected by the correction date. <u>Click here</u> or look at the back side of your Report of Violations for more detailed information about this settlement option.

|          | Violation Id | Order No | Violation/Failure Description                                                                                                    | Class | Issue Date | HMC Correct by Date | HMC Certify by Date | Eligible<br>for Civil<br>Penalties | KQS<br>Failure | HQS Correct/<br>Certify by Date |
|----------|--------------|----------|----------------------------------------------------------------------------------------------------|-------|------------|---------------------|---------------------|------------------------------------|----------------|---------------------------------|
|          | 9954612      | 502      | § 27-2005 ADM CODE PROPERLY REPAIR<br>WITH SIMILAR MATERIAL THE BROKEN OR<br>DEFECTIVE TESTING HQS AT AIR SHAFT                                                                                                    | в     | 10-03-2013 | 11-13-2013          | 11-27-2013          |                                    | ~              | 10/28/2013<br>10/28/2013        |
|          | 9954613      | 801      | § 27-2005 ADMIN. CODE: PROPERLY REPAIR<br>THE BROKEN OR DEFECTIVE TESTING HQS<br>AT AIR SHAFT                                                                                                    | в     | 10-03-2013 | 11-13-2013          | 11-27-2013          |                                    | <b>V</b>       | 10/38/2013<br>10/28/2013        |
|          | 9954657      | S998     | BATHROOM NOT PRESENT LOCATED AT APT<br>3D, STORY 966, LOCATION , OFFSET                                                                                                    | N/A   | 10-03-2013 | N/A                 | N/A                 |                                    | ~              | 10/28/2013                      |
|          | 9954667      | S998     | BATHROOM NOT PRESENT LOCATED AT APT<br>3D, STORY 966, LOCATION , OFFSET                                                                                                    | N/A   | 10-03-2013 | N/A                 | N/A                 |                                    | ~              | 10/28/2013                      |
|          | 9954655      | S995     | NEIGHBORHOOD CONDITIONS SERIOUSLY<br>AND CONTINUOUSLY ENDANGER THE HEALTH<br>OR SAFETY OF THE RESIDENTSEVIDENCE OF<br>MUD SLIDES OR LARGE LAND SETTLEMENT<br>OR COLLAPSE LOCATED AT APT 3D, STORY<br>966, LOCATION, OFFSET | N/A   | 10-03-2013 | N/A                 | N/A                 |                                    | ~              | 10/28/2013<br>10/28/2013        |
| <b>V</b> | 9954658      | S995     | NO CERTIFICATION THAT REQUIRED LEAD-<br>BASED PAINT WORK HAS BEEN COMPLETED.<br>LOCATED AT APT 3D, STORY 966, LOCATION ,<br>OFFSET                                                                                         | N/A   | 10-03-2013 | N/A                 | N/A                 |                                    | ~              | 10/28/2013<br>10/28/2013        |
|          | 9954659      | S995     | AIR QUALITY CONSIDERED DANGEROUS<br>ACCORDING TO LOCAL HEALTH AND SAFETY<br>DEPARTMENT REGULATIONS LOCATED AT APT<br>3D, STORY 966, LOCATION, OFFSET                                                                       | N/A   | 10-03-2013 | N/A                 | N/A                 |                                    | ~              | 10/28/2013<br>10/28/2013        |
|          | 9954660      | S995     | NEIGHBORHOOD CONDITIONS SERIOUSLY<br>AND CONTINUOUSLY ENDANGER THE HEALTH<br>OR SAFETY OF THE RESIDENTSABNORMAL<br>AIR POLLUTION LOCATED AT APT 3D, STORY<br>966, LOCATION, OFFSET                                         | N/A   | 10-03-2013 | N/A                 | N/A                 |                                    | ~              | 10/28/2013<br>10/28/2013        |
| 1        | 23           |          |                                                                                                    |       |            |                     |                     |                                    |                |                                 |

☑ Number of Violations Selected : 4

Proceed With Selected Violation(s) >

< Back

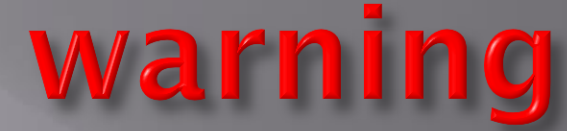

If the violation is corrected after the "Correct by Date," You will be will be able to certify the violation but it will be considered a late certification and you will receive a rejection email at the end of the process.

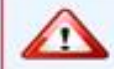

WARNING: HPD MAY AUDIT THIS CERTIFICATION BY CONDUCTING AN INSPECTION. IF THE CONDITION IS FOUND TO NOT BE CORRECTED, THIS WILL BE CONSIDERED A FALSE CERTIFICATION. FALSE CERTIFICATION IS A CRIME! THE HOUSING MAINTENANCE CODE PROVIDES FOR A CRIMINAL PENALTY OF A FINE OF UP TO \$1000, IMPRISONMENT OF UP TO ONE YEAR, OR BOTH, FOR EACH WILLFULLY MADE FALSE OR MISLEADING STATEMENT. THE HOUSING MAINTENANCE CODE ALSO PROVIDES FOR A CIVIL PENALTY OF UP TO \$250 FOR EACH VIOLATION WILLFULLY FALSELY CERTIFIED.

The eCertification application displays Housing Quality Standards (HQS) failures as well as Housing Maintenance Code violations. The listing below includes 1) open violation(s) that can be timely certified, 2) open HQS failures, and 3) open violation/HQS failure combinations where only the HQS failure can still be eCertified. Please note that Lead-based Paint violations and Alternative Enforcement Program (AEP) buildings mold and vermin violations cannot be certified using this online process. To view a complete list of open violations for this building <u>click here</u>.

If a heat or hot water violation has in the column labeled "Eligible for Satisfaction of Civil Penalties," you may choose to pay \$250 at the end of the certification process to settle civil penalties if the condition was corrected by the correction date. <u>Click here</u> or look at the back side of your Report of Violations for more detailed information about this settlement option.

| -    | Violation Id | Order No | Violation/Failure Description                                                                                                    | Class | Issue Date | HMC Correct by Date | HMC Certify by Date | Eligible<br>for Civil<br>Penalties | HQS<br>Failure | HQS Correct/<br>Certify by Date |
|------|--------------|----------|----------------------------------------------------------------------------------------------------|-------|------------|---------------------|---------------------|------------------------------------|----------------|---------------------------------|
| 123  | 9954612      | 502      | \$ 27-2005 ADM CODE PROPERLY REPAIR<br>WITH SIMILAR MATERIAL THE BROKEN OR<br>DEFECTIVE TESTING HQS AT AIR SHAFT                                                                                                    | 8     | 10-03-2013 | 11-13-2013          | 11-27-2013          |                                    | 2              | 10/28/2013<br>10/28/2013        |
| 823  | 9954613      | 801      | § 27-2005 ADMIN. CODE: PROPERLY REPAIR<br>THE BROKEN OR DEFECTIVE TESTING HQS<br>AT AIR SHAFT                                                                                                    | 0     | 10-03-2013 | 11-13-2013          | 11-27-2013          | <b>F</b>                           | ~              | 10/28/2013<br>10/28/2013        |
| 1223 | 9954657      | 5998     | BATHROOM NOT PRESENT LOCATED AT APT<br>3D, STORY 966, LOCATION , OFFSET                                                                                                    | N/A   | 10-03-2013 | N/A                 | N/A                 | <b>—</b>                           | -              | 10/28/2013                      |
| 123  | 9954667      | 8998     | BATHROOM NOT PRESENT LOCATED AT APT<br>3D, STORY 966, LOCATION , OFFSET                                                                                                    | N/A   | 10-03-2013 | N/A                 | N/A                 | <b>F</b>                           | ~              | 10/28/2013                      |
|      | 9954655      | 5995     | NEIGHBORHOOD CONDITIONS SERIOUSLY<br>AND CONTINUOUSLY ENDANGER THE HEALTH<br>OR SAFETY OF THE RESIDENTS-EVIDENCE OF<br>MUD SLIDES OR LARGE LAND SETTLEMENT<br>OR COLLAPSE LOCATED AT APT 3D, STORY<br>966, LOCATION , OFFSET | N/A   | 10-03-2013 | 74/A,               | N/A                 |                                    | 2              | 10/28/2013<br>10/28/2013        |
| 1    | 9954658      | 8995     | NO CERTIFICATION THAT REQUIRED LEAD-<br>BASED PAINT WORK HAS BEEN COMPLETED.<br>LOCATED AT APT 3D, STORY 966, LOCATION -<br>OFFSET                                                                                           | N/A   | 10-03-2013 | N/A                 | N/A                 | -                                  | ~              | 10/28/2013<br>10/28/2013        |
| 023  | 9954639      | \$995    | AIR QUALITY CONSIDERED DANGEROUS<br>ACCORDING TO LOCAL HEALTH AND SAFETY<br>DEPARTMENT REGULATIONS LOCATED AT APT<br>3D, STORY 966, LOCATION, OFFSET                                                                         | N/A   | 10-03-2013 | N/A                 | N/A                 | 6                                  | 2              | 10/28/2013<br>10/28/2013        |
| 123  | 9934660      | 6995     | NEIGHBORHOOD CONDITIONS SERIOUSLY<br>AND CONTINUOUSLY ENDANGER THE HEALTH<br>OR SAFETY OF THE RESIDENTSABNORMAL<br>AIR POLLUTION LOCATED AT APT 3D, STORY<br>966, LOCATION, OFFSET                                           | N/A   | 10-03-2013 | N/A                 | N/A                 |                                    | ~              | 10/28/2013<br>10/28/2013        |
| 11   | 23           |          |                                                                                                    |       |            |                     |                     |                                    |                |                                 |

2 Number of Violations Selected : 4

< Back

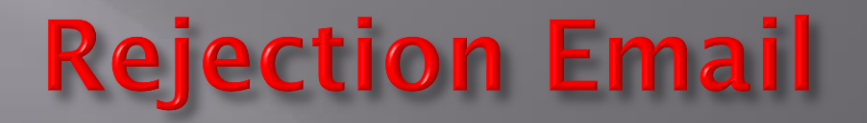

| From:                                                 | noReply-eCertAdmin <noreply-ecertadmin@hpd.nyc.gov></noreply-ecertadmin@hpd.nyc.gov>                                                                                                    | Sent: Thu 8/13/2015 3:41 |
|-------------------------------------------------------|----------------------------------------------------------------------------------------------------|--------------------------|
| To:                                                   | Cruidshank, Jude (HPD)                                                                                                    |                          |
| Cc                                                    |                                                                                                    |                          |
| Subject:                                              | Late Corrected Violations                                                                                                    |                          |
| Dear e-C<br>This ema<br>The date<br>Violatio<br>10813 | Certification Customer:<br>ail is in reference to the violations certified for 111 ARLINGTON AVENUE Staten Island 10303.<br>e(s) you provided as the correction date(s) for the following violation(s) is/are past the required correction date(s):<br>on No Class Correct By Date Correction Date Submitted<br>1948 C 8/12/2015 8/13/2015 |                          |
| As a resu<br><u>Certifica</u><br><u>Certifica</u>     | ult of this, your certification is hereby REJECTED and the violation will remain open. If there is an error with the correction date you entered, you may submit a paper certification. Please click on the following links to obtain downloadable paper forms<br>ation Form-Non-Heat<br>ation Form-Heat/Hot Water Violations              |                          |

Copies of the original Notice of Violation and certification document can be obtained by visiting your local Code Enforcement Office.

To have corrected violations of the HMC properly removed from HPD's records after the correction period has expired; you may file for a dismissal request inspection with your Borough Code Enforcement Office and pay the required fee. Dismissal Request forms are available on-line or at the HPD Borough Offices. Failure to correct and certify violation(s) properly may result in civil penalties imposed by the housing court.

If this is a class C violation, HPD may reinspect the violation, and if it is determined that there is work remaining to be done, HPD may complete the work. The full cost of such work, along with administrative fees and sales tax, will be charged to the building owner of record. The City is subject to laws governing procurement, contracting, wages and other matters that may make such work significantly more expensive than the price you could obtain if you perform or contract for the work yourself. Failure to pay this bill will result in the City of New York placing a tax lien against the property. The tax lien will be ar interest and may be sold and/or foreclosed to collect the amount you owe.

#### FALSE CERTIFICATION IS A CRIME! THE HOUSING MAINTENANCE CODE PROVIDES FOR A FINE OF UP TO \$1000, IMPRISONMENT FOR UP TO A YEAR, OR BOTH, FOR WILLFULLY SUBMITTING A FALSE STATEMENT.

#### Thank you.

ABOUT THIS MESSAGE: Please do not reply to this message. Replies to this message will not be read or responded to.

### Violations Missing HQS Certify by Date If a violation does not list HQS Certify by date. it is only an HPD violation and not an HQS failure.

| Violation Id | Orde <mark>r</mark> No | Violation/Failure Description                                                                                                    | Class | Issue Date | HMC Correct by Date | HMC Certify by Date | Eligible<br>for Civil<br>Penalties | HQ5<br>Failure | HQS Correct/<br>Certify by Date |
|--------------|------------------------|----------------------------------------------------------------------------------------------------|-------|------------|---------------------|---------------------|------------------------------------|----------------|---------------------------------|
| 9955335      | 004                    | § 213, SUBD. 5 M/D LAW DISCONTINUE USE<br>OF INTERIOR ROOM FOR LIVING OR PROVIDE<br>A SINGLE OPENING OF AT LEAST 60 PERCENT<br>OF AREA OF THE PARTITION TO ROOM<br>HAVING WINDOW OPENING DIRECTLY TO<br>STREET OR YARD TESB IN THE ENTRANCE<br>LOCATED AT APT E4, 5th STORY, 1st<br>APARTMENT FROM NORTH AT EAST | A     | 09-18-2013 | 01-21-2014          | 02-04-2014          | Γ                                  |                |                                 |
| 9955328      | 501                    | § 27-2005 ADM CODE PROPERLY REPAIR THE<br>BROKEN OR DEFECTIVE TESB IN THE 2nd<br>BEDROOM 3 FROM NORTH AT WEST LOCATED<br>AT APT E1, 5th STORY, 2nd APARTMENT<br>FROM SOUTH AT WEST                                                                                                    | в     | 09-18-2013 | 11-22-2013          | 12-06-2013          |                                    | ~              | 10/13/2013                      |
| 9955360      | 570                    | § 27-2018 ADMIN, CODE: ABATE THE<br>NUISANCE CONSISTING OF BEDBUGS<br>LOCATED AT APT A1, 1st STORY                                                                                                    | в     | 09-18-2013 | 11-22-2013          | 12-06-2013          | Ē                                  | •              | 10/13/2013                      |
| 9955362      | 568                    | § 27-2018 ADMIN. CODE: ABATE THE<br>NUISANCE CONSISTING OF ROACHES<br>LOCATED AT APT A1, 1st STORY                                                                                                    | в     | 09-18-2013 | 11-22-2013          | 12-06-2013          | <b>—</b>                           | •              | 10/13/2013                      |
| 9955337      | 570                    | § 27-2018 ADMIN, CODE: ABATE THE<br>NUISANCE CONSISTING OF BEDBUGS IN THE<br>ENTRANCE LOCATED AT APT E4, 5th STORY,<br>1st APARTMENT FROM NORTH AT EAST                                                                                                    | 8     | 09-18-2013 | 11-22-2013          | 12-06-2013          |                                    | ~              | 10/13/2013                      |
| 9955063      | 502                    | § 27-2005 ADM CODE PROPERLY REPAIR<br>WITH SIMILAR MATERIAL THE BROKEN OR<br>DEFECTIVE TESB IN THE 1st LIVING ROOM<br>FROM EAST LOCATED AT APT A8, 1st STORY,<br>3rd APARTMENT FROM NORTH AT EAST                                                                                                    | в     | 09-18-2013 | 11-22-2013          | 12-06-2013          |                                    | 2              | 10/13/2013<br>10/13/2013        |
| 9955065      | 501                    | § 27-2005 ADM CODE PROPERLY REPAIR THE<br>BROKEN OR DEFECTIVE TESB IN THE 1st<br>LIVING ROOM FROM EAST LOCATED AT APT<br>A8, 1st STORY, 3rd APARTMENT FROM NORTH<br>AT EAST                                                                                                    | в     | 09-18-2013 | 11-22-2013          | 12-06-2013          | m                                  | ~              | 10/13/2013<br>10/13/2013        |
| 9955069      | 701                    | § 27-2045, 2046 ADM CODE PROVIDE AN<br>APPROVED AND OPERATIONAL SMOKE<br>DETECTING DEVICE, INSTALLED IN<br>ACCORDANCE WITH DEPARTMENT OF<br>BUILDINGS RULES AND REGULATIONS TESB<br>IN THE 1st LIVING ROOM FROM EAST<br>LOCATED AT APT A8, 1st STORY, 3rd<br>APARTMENT FROM NORTH AT EAST                        | в     | 09-18-2013 | 11-22-2013          | 12-06-2013          |                                    | 2              | 10/13/2013<br>10/13/2013        |

#### 2 3 4 5 6 7 8 9 10 ...

### **Verification Notice**

# Once you select the violations/Failures for certification, you will get a confirmation message.

#### OR MISLEADING STATEMENT. THE HOUSING MAINTENANCE CODE ALSO PROVIDES FOR A CIVIL PENALTY OF UP TO \$250 FOR EACH VIOLATION WILLFULLY FALSELY CERTIFIED.

The eCertification application displays Housing Quality Standards (HQS) failures as well as Housing Maintenance Code violations. The listing below includes 1) open violation(s) that can be timely certified, 2) open HQS failures, and 3) open violation/HQS failure combinations where only the HQS failure can still be eCertified. Please note that Lead-based Paint violations and Alternative Enforcement Program (AEP) buildings mold and vermin violations cannot be certified using this online process. To view a complete list of open violations for this building <u>click here</u>.

If a heat or hot water violation has 🔽 in the column labeled "Eligible for Satisfaction of Civil Penalties," you may choose to pay \$250 at the end of the certification process to settle civil penalties if the condition was corrected by the correction date. <u>Click here</u> or look at the back side of your Report of Violations for more detailed information about this settlement option.

|   |         |     |                                                                                                    |                   |                             |                                                         |                      | Eligible<br>for Civil<br>Penalties | HQS<br>Failure | HQS Correct/<br>Certify by Date |
|---|---------|-----|----------------------------------------------------------------------------------------------------|-------------------|-----------------------------|---------------------------------------------------------|----------------------|------------------------------------|----------------|---------------------------------|
| ~ | 9954698 | 501 | § 27-2005 ADM CODE PROPERLY REPAIR THE<br>BROKEN OR DEFECTIVE TEST IN THE ENTIRE<br>APARTMENT LOCATED AT APT 155, 5th STORY                                                                                                    | A                 | 10-09-2013                  | 01-12-2014                                              | 01-26-2014           |                                    |                |                                 |
| ~ | 9954704 | 591 | § 27-2026 ADM CODE RESET, SO AS TO<br>SECURE A PROPER AND TIGHT CONNECTION,<br>THE WATER CLOSET BOWL CCC AT 3rd ALL<br>PUBLIC AREAS FROM EAST, 2nd STORY                                                                                                    | A                 | 10-09-2013                  | 01-12-2014                                              | 01-26-2014           |                                    |                |                                 |
| ~ | 9954598 | 899 | § 27-2026 ADMIN. CODE: REPAIR BY<br>CLOSING SO AS TO BE GAS TIGHT ALL<br>OPENINGS IN THE TESTING HQS AT AIR<br>INTAKE                                                                                                    | в                 | 10-03-2013                  | 11-13-2013                                              | 11-27-2013           |                                    |                |                                 |
|   | 9954614 | 899 | § 27-2026 ADMIN. CODE: REPAIR BY<br>CLOSING SO AS TO BE GAS TIGHT ALL<br>OPENINGS IN TI                                                                                                    | в                 | 10-03-2013                  | 11-13-2013                                              | 11-27-2013           |                                    |                |                                 |
|   | 9954616 | 503 | 5 27-2005 ADM<br>PROPERLY REPA<br>DEFECT TESTIN<br>PASSAGEWAY                                                                                                    | violat<br>ke to p | tions on 3 s<br>proceed wit | ceed<br>seperate pages. Are y<br>th the selected 3 viol | you sure<br>lations? |                                    |                |                                 |
|   | 9954699 |     | S 27-2005 ADM<br>WITH SIMILAR I<br>DEFECTIVE BBB IN THE ENTIRE APARTMENT<br>LOCATED AT APT 155, 5th STORY                                                                                                    |                   |                             |                                                         |                      |                                    |                |                                 |
|   | 9954703 | 599 | § 27-2026 ADM CODE REPAIR BY CLOSING SO<br>AS TO BE GAS TIGHT ALL OPENINGS IN THE<br>CCC AT 3rd ALL PUBLIC AREAS FROM EAST,<br>2nd STORY                                                                                                    | в                 | 10-09-2013                  | 11-13-2013                                              | 11-27-2013           |                                    |                |                                 |
|   |         |     | § 27-2059 ADM CODE DISCONTINUE USE OF<br>INTERIOR ROOM FOR LIVING OR PROVIDE AN<br>ALCOVE OPENING OF AT LEAST 32# SQ FT TO<br>ROOM HAVING A WINDOW OPENING<br>DIRECTLY TO STREET OR YARD TESTING<br>HQS IN THE 2nd BEDROOM FROM EAST<br>LOCATED AT APT 3J, 2nd STORY, 2nd<br>APARTMENT FROM NORTH AT EAST | A                 | 10-03-2013                  | 01-12-2014                                              | 01-26-2014           |                                    | 4              |                                 |
| 1 | 23      |     |                                                                                                    |                   |                             |                                                         |                      |                                    |                |                                 |
|   |         |     |                                                                                                    |                   |                             |                                                         |                      | Number of                          | f Violatio     | ons Selected : 3                |
|   |         |     |                                                                                                    |                   |                             |                                                         |                      |                                    |                |                                 |

Enter the correction date and the information about who corrected the condition. Once you enter a Vendor, you can select that same vendor from the dropdown during the same eCertification session. You need only to enter a vendor name or an individual's name. For HQS failures without an HMC Certify by date, vendor information is not required.

| Certification         | 2011                  |            |                 |           | 52        |                     |                | 11         |     |
|-----------------------|-----------------------|------------|-----------------|-----------|-----------|---------------------|----------------|------------|-----|
| Home                  | eCertification        | Enrollment | eCertification  |           | History   | · · · · · ·         | FAQ            |            |     |
| 20 Enrolled Buildings | 8 Building Violations | 16 vointer | Correction Info | Nerify an | d Confirm | R Verification Info | · eCertificate | * Payments |     |
| Selected Address      |                       |            |                 |           |           | MDR                 | Number         | Block      | Lot |
| KINGS HIGHV           | VAY Brooklyn 11223    |            |                 |           |           |                     |                |            | -   |

Please enter the correction date for all items listed which you wish to certify. Please provide the information about the vendor/repair person as required (this information is NOT required if the condition was cited only as a failure of Housing Quality Standards). \* indicates required fields.

| Violation Id | Violation/Failure Description                                                                                                    | Correction Date | Vendor Name | Vendor Address                                                            | Vendor Contact                           |
|--------------|----------------------------------------------------------------------------------------------------|-----------------|-------------|---------------------------------------------------------------------------|------------------------------------------|
| 10516636     | \$ 27-2005 ADM CODE REFIT WOODEN<br>APARTMENT ENTRANCE DOOR,<br>LOCATED AT APT 2, 2nd STORY, 1st<br>APARTMENT FROM EAST AT SOUTH                                                   | •               |             | * House       *       Street i       * City :       * State i       Zip : | Phone i Pirst Name i Last Name i         |
| 10525498     | \$ 27-2005 ADM CODE PROPERLY<br>REPAIR THE BROKEN OR DEFECTIVE<br>INTERCOM SYSTEM FROM VESTIBULE<br>TO THE APT LOCATED AT APT 2, 2nd<br>STORY, 1st APARTMENT FROM EAST AT<br>SOUTH | •               |             | House House City :  State :  Zip :                                        | Phone :     Picst Name :     Last Name : |
| 10603901     | \$ 27-2005 ADM CODE PROPERLY<br>SECURE THE LOOSE BELL BUZZER AT<br>DOOR FRAME IN THE ENTRANCE<br>LOCATED AT APT 2, 2nd STORY, 1st                                                  | •               |             | House                                                                     | Phone I                                  |

# **Updated Form**

| eCertification     |                       |             |                 |           |           |                     |              |          |     |
|--------------------|-----------------------|-------------|-----------------|-----------|-----------|---------------------|--------------|----------|-----|
| Home               | eCertification        | Enrollment  | eCertification  |           | History   | Υ.                  | FAQ          |          |     |
| Enrolled Buildings | 8 Building Violations | K Violation | Correction Info | Nerify an | d Confirm | 🔍 Verification Info | eCertificate | Payments |     |
| Selected Address   | VAY Brooklyn 11223    |             |                 |           |           | MDI                 | R Number     | Block    | Lot |

Please enter the correction date for all items listed which you wish to certify. Please provide the information about the vendor/repair person as required (this information is NOT required if the condition was cited only as a failure of Housing Quality Standards). \* indicates required fields.

| Violation Id | Violation/Failure Description                                                                                                    | <b>Correction Date</b> | Vendor Name | Vendor Address                                                                                                    | Vendor Contact                                                                                                    |
|--------------|----------------------------------------------------------------------------------------------------|------------------------|-------------|----------------------------------------------------------------------------------------------------|----------------------------------------------------------------------------------------------------|
| 10516636     | § 27-2005 ADM CODE REFIT WOODEN<br>APARTMENT ENTRANCE DOOR.<br>LOCATED AT APT 2, 2nd STORY, 1st<br>APARTMENT FROM EAST AT SOUTH                                                    | 03/24/2015<br>*        | Jc          | House         662           *         East 21 ST           *         East 21 ST           * City :         Brooklyn           * State :         NY           * Zip :         11210      | Phone :         212-555-5555           First Name :                                                                 |
| 10525498     | \$ 27-2005 ADM CODE PROPERLY<br>REPAIR THE BROKEN OR DEFECTIVE<br>INTERCOM SYSTEM FROM VESTIBULE<br>TO THE APT LOCATED AT APT 2, 2nd<br>STORY, 1st APARTMENT FROM EAST AT<br>SOUTH | 03/24/2015             | Jc          | House         662           *         East 21 ST           Street :         Brooklyn           * City :         Brooklyn           * State :         NY           * Zip :         11210 | •         212-555-5555           Phone :         •           First Name :         •           Last Name :         • |
| 10603901     | \$ 27-2005 ADM CODE PROPERLY<br>SECURE THE LOOSE BELL BUZZER AT<br>DOOR FRAME IN THE ENTRANCE<br>LOCATED AT APT 2, 2nd STORY, 1st<br>APARTMENT FROM SOUTH AT WEST                  | 03/24/2015<br>*        | Jc          | * House 662<br>* East 21 ST<br>* City : Brooklyn<br>* State : NY<br>* Zip : 11210                                                                                                    | *         212-555-5555           Phone :                                                                            |

Review the summary, which now includes your entered information. If the information is correct, click the statement verifying that you are the authorized certifier and submit. Only the person whose name appears here should be processing this certification.

| Home         |                                                                                                    | eCertification Enrollmer                                                                                                    | eCertificati         | on            | History        |                     | AQ     |              |                   |             |
|--------------|----------------------------------------------------------------------------------------------------|----------------------------------------------------------------------------------------------------|----------------------|---------------|----------------|---------------------|--------|--------------|-------------------|-------------|
| Enrolled B   | uildings 😽                                                                                                   | Building Violations                                                                                                    | Violation Correction | info 💩 ym     | fyrand Confirm |                     | nfo 🕷  | eCertificate | * Paym            | ients       |
| Selected Ad  | Idress                                                                                                    |                                                                                                    |                      |               |                | MDR                 | Number | 8            | lock              | Lot         |
| violation Id | Viola                                                                                                    | tion Description                                                                                                    | Correction Dat       | e Vendor Name | Vendor Add     | ress                | _      |              | Ven               | dor Contact |
| 9954704      | § 27-2026 ADM<br>SECURE A PRO<br>CONNECTION,<br>CCC AT 3rd ALI<br>EAST, 2nd STO                              | A CODE RESET, SO AS TO<br>PER AND TIGHT<br>THE WATER CLOSET BOWL<br>L PUBLIC AREAS FROM<br>RY                                                | 11-15-2013           | John Smith    | 662 East 22 S  | it Brooklyn NY 1122 | 6      |              | Phone I<br>Name I | 212-555-555 |
| 9954614      | 5 27-2026 ADM<br>CLOSING SO A<br>OPENINGS IN 1<br>AIR SHAFT                                                  | IN. CODE: REPAIR BY<br>S TO BE GAS TIGHT ALL<br>THE TESTING HQS AT                                                                           | 11-15-2013           | John Smith    | 662 East 22 5  | it Brooklyn NY 1122 | 6      |              | Phone :<br>Name : | 212-555-555 |
| 9954655      | NEIGHEORHOO<br>SERIOUSLY AN<br>ENDANGER TH<br>THE RESIDENT<br>SLIDES OR LAS<br>COLLAPSE LOC<br>966. LOCATION | DD CONDITIONS<br>D CONTINUOUSLY<br>E HEALTH OR SAFETY OF<br>SEVIDENCE OF MUD<br>IGE LAND SETTLEMENT OR<br>ATED AT APT 3D, STORY<br>4, OFFSET | 11-15-2013           |               |                |                     |        |              | Phone I<br>Name I |             |
| 9954658      | NO CERTIFICAT<br>LEAD-BASED P<br>COMPLETED, U<br>966, LOCATION                                               | TION THAT REQUIRED<br>AINT WORK HAS BEEN<br>OCATED AT APT 2D, STORY                                                                          | 11-15-2013           |               |                |                     |        |              | Phone :<br>Name i |             |

i. I am the authorized eCertifier.

ii. I have not shared my HPD login or password with anyone and am responsible for the entries made in this online document.

iii. I have personally reviewed all information contained in this document and it is true, correct and complete to the best of my knowledge.

iv. I have examined the areas and conditions identified by the violations being certified as corrected and, to my knowledge, such violations and Section 8 failures were corrected on the date provided by me.

< Back

Select whether you want to receive the verification code by e-mail or phone. The email address and the phone number you provided during enrollment will be the ones used.

### eCertification

| Home               |     | eCertification     | Enrollment  | eCertificatior  | ١           | History   | •                 | FAQ            |      |         |  |
|--------------------|-----|--------------------|-------------|-----------------|-------------|-----------|-------------------|----------------|------|---------|--|
| arrolled Buildings | Ы в | uilding Violations | k Violation | Correction Info | 퉪 Verify an | d Confirm | Verification Info | s eCertificate | 🔹 Pa | ayments |  |

### Verification Code Delivery :

A one-time verification code will be delivered to your choice of either the email or phone number provided on your current enrollment form. Please select your preference below.

◉ Email ○ Phone

Email: setareh@hpd.nyc.gov

| Submit | Back |
|--------|------|
|--------|------|

You will momentarily be receiving either an email or telephone call with the verification code required to complete this transaction. This is the only time you will use this code, so there is no need to retain it.

If you selected telephone verification, please remember to answer with a clear audible response, such as 'Hello' so that the system will recognize that a 'live person' has picked up.

### Sample verification message

| 😰 Verificati     | ion Code Delivery - Message                                                                 |                              |
|------------------|---------------------------------------------------------------------------------------------|------------------------------|
| Elle Edit        | Mew Insert Format Tools Table Window Help                                                   | Type a question for help 🔹 🗙 |
| i 😭 💕 🔒          | 🕒 🚘 🖾 💝 🛍   X 🖻 🏙 🝼   🤊 - 🔍 -   🥦 💷 🗃 🎫 🚜   300% 🛞   111 Read 💂                             |                              |
| A Plain Tex      | : • Courier New • 10 •   B Z U   📻 憲 憲 🗮 🕼 •   注 註 導 導   🖽 • 🖄 • 🚣 • 💂                      |                              |
| : 🖃 Send 📔 🌘     | 🔻   🔝 🌡 / 🖼 📍 👃   🌾   🗁   🗟 Options 👻   Plain Text 🔍                                        |                              |
| 🔛 То             |                                                                                             |                              |
| 🔝 Cc             |                                                                                             |                              |
| Subject:         | Verification Code Delivery                                                                  |                              |
|                  |                                                                                             | ~                            |
|                  | icipal Maxazza                                                                              |                              |
| From: V          | <pre>'erificationCodeServices [mailto:VerificationCodeServices@hpd.nyc.gov]</pre>           |                              |
| Sent: M          | onday, December 13, 2010 1:40 PM<br>erebeberes Fliese                                       |                              |
| Subject          | : Verification Code Delivery                                                                |                              |
| Note:            | This is a service message regarding the Verification Code you                               |                              |
| request          | ed.                                                                                         |                              |
|                  |                                                                                             |                              |
| Your Ve          | rification Code is: 9732903.                                                                |                              |
| This co          | de will expire soon so please enter it in the appropriate field                             |                              |
| online<br>Please | as soon as possible.<br>return to the online page where you requested the code and enter it |                              |
| nov.             |                                                                                             |                              |
|                  |                                                                                             |                              |
| Thenk v          | on for being a valued WDD client                                                            |                              |
| India y          | ou for being a valued mp offeno.                                                            |                              |
| _                |                                                                                             |                              |
|                  |                                                                                             |                              |
|                  |                                                                                             | ~                            |
|                  |                                                                                             | ±                            |
|                  |                                                                                             | Ŧ                            |
| Draw 🔻 🔓 🛛       | A <u>u</u> toShapes • 🔨 🔍 🖂 🔿 🖓 • 🖉 • 🚣 • 🚍 🧱 🧊 💂                                           |                              |
| 💾 start          | 🖌 🖉 Certify Vol 🔟 Inbox - Mi 🦉 Microsoft 📜 DLC3 - EX 🔤 FW: Verific 🚮 Verificatio 🌈 🙆 💩      | 🔁 🔘 🕅 🖉 💷 1:41 PM            |

## Enter verification code and click Next

| NIC OF      |                                                                     | Residents Bu                                   | Search<br>siness Visitors Governi                                                                                                    | Email Updatas   Cont<br>ment Office of the f                                                          | act Un<br>Mayor                                                                       |                     |                          |
|-------------|---------------------------------------------------------------------|------------------------------------------------|----------------------------------------------------------------------------------------------------|----------------------------------------------------------------------------------------------------|---------------------------------------------------------------------------------------|---------------------|--------------------------|
| NYC         | Department of Preservation &                                        | Housing<br>Development                         |                                                                                                    | 202                                                                                                   |                                                                                       |                     |                          |
|             | eCertification                                                      | -                                              |                                                                                                    |                                                                                                    |                                                                                       | Logout              |                          |
|             |                                                                     | eCertification En                              | rollment eCertification                                                                                                    |                                                                                                    |                                                                                       | Q                   |                          |
|             | 20 Enrolled Buildings                                               | Building Violations                            | K Violation Correction Info                                                                                                    | Kenty and Confirm                                                                                     | B. Secondar                                                                           | R eCertificato      | * Payments               |
|             | Preference below. A or<br>select your preference<br># Email © Phone | ne-time verification code                      | e will be delivered to your choir                                                                                                    | ce of either the email or<br>uicksj@hpd.nyc.gov                                                       | phone number provi                                                                    | ded on your current | enrollment form. Please  |
|             | You will momentari<br>only time you will t                          | lly be receiving eith<br>use this code, so the | Enter                                                                                                    | your verification code                                                                                |                                                                                       | nplete this tra     | insaction. This is the   |
|             | If you selected tele<br>that a 'live person'                        | phone verification (<br>has picked up.         | Verification Code :                                                                                                    |                                                                                                    | Next                                                                                  | llo', so that th    | ne system will recognize |
| And Viter D | TTE SLAP                                                            |                                                | A preview of the final eCertifi<br>Depending on your browser<br>window. Please review the do<br>information is accurate, then<br>page to proceed. | ication document will n<br>settings, the pdf may a<br>ocument carefully and<br>click the Submit butto | nomentarily appear.<br>ppear in a separate<br>confirm that the<br>n at the top of the |                     |                          |
|             |                                                                     |                                                |                                                                                                    |                                                                                                    |                                                                                       |                     |                          |

# **COMPLETING THE PROCESS**

- A pending copy of your eCertification will appear.
- Again, review the document carefully. If there are errors, go back and correct them before clicking in the check box at the top with the verification statement and clicking Submit.
- A final copy, without the PENDING watermark, will appear.

# PENDING COPY

|                                                                                                    | 14 YO REPORT AND AND                                                                                         | State of the second second            | CONTRACTOR OF A                                                     |                                          |                                        | 125.43                                                                   | 22         |                                                               |                                           |
|----------------------------------------------------------------------------------------------------|----------------------------------------------------------------------------------------------------|---------------------------------------|---------------------------------------------------------------------|------------------------------------------|----------------------------------------|--------------------------------------------------------------------------|------------|---------------------------------------------------------------|-------------------------------------------|
|                                                                                                    | eCertification E                                                                                             | Inrollment                            | eCertification                                                      |                                          | History                                | FA                                                                       | Q          |                                                               |                                           |
| olled Buildings                                                                                                    | Building Violations                                                                                          | Ko Viola                              | ation Correction Info                                               | le ve                                    | erify and Confirm                      | Verification Infe                                                        |            | Certificate                                                   | Payments                                  |
|                                                                                                    |                                                                                                    |                                       | Pendir                                                              | ng Copy o                                | of eCertification                      |                                                                          |            |                                                               |                                           |
| s a DRAFT of the<br>DF (if it opened                                                                                                    | e eCertification<br>in another brow                                                                          | document<br>(ser) or loc              | Please review                                                       | the doc                                  | ument carefully a<br>in the applicatio | nd confirm th                                                            | at the int | formation is                                                  | accurate. Clos                            |
| nent, then click                                                                                                    | Submit to finaliz                                                                                            | ze your eC                            | ertification. Yo                                                    | u may cl                                 | ick on the Back t                      | outton if you n                                                          | eed to m   | ake correct                                                   | ions.                                     |
| submitting, I                                                                                                    | agree that all                                                                                               | informati                             | ion entered v                                                       | vas done                                 | e accurately &                         | truthfully                                                               | Submit >   |                                                               |                                           |
| ick                                                                                                    |                                                                                                    |                                       |                                                                     |                                          |                                        |                                                                          |            |                                                               |                                           |
|                                                                                                    |                                                                                                    |                                       |                                                                     |                                          |                                        |                                                                          |            |                                                               |                                           |
|                                                                                                    |                                                                                                    |                                       |                                                                     |                                          |                                        |                                                                          |            |                                                               |                                           |
|                                                                                                    |                                                                                                    |                                       |                                                                     |                                          |                                        |                                                                          |            |                                                               |                                           |
|                                                                                                    | artment of Housing Pr                                                                                        | reservation De                        | evelopment                                                          |                                          |                                        |                                                                          | Wat        | or Marl                                                       | Ĺ.                                        |
| partment of Department Department                                                                                                    | artment of Housing Pr<br>Gold Street<br>York, NY 10038                                                       | reservation De                        | evelopment                                                          |                                          |                                        |                                                                          | Wat        | er Marl                                                       | k                                         |
| partnerst of<br>besing Preservation<br>Development<br>re.gov/hpd                                                                                                    | artment of Housing Pr<br>Gold Street<br>York, NY 10038                                                       | reservation De                        | evelopment<br>Online Certificat                                     | ion of Co                                | rrection of Violatic                   | on(s)                                                                    | Wat        | er Marl                                                       | k                                         |
| partment of posing Preservation<br>Development<br>re-goverhad                                                                                                    | artment of Housing Pr<br>Gold Street<br>York, NY 10038                                                       | reservation De                        | <sup>evelopment</sup><br>Online Certificat                          | ion of Co                                | rrection of Violatic                   | on(s)                                                                    | Wat        | er Marl                                                       | k                                         |
| partment of<br>basing Preservation<br>Development<br>re-generated<br>Building Location                                                                                | artment of Housing Pr<br>Gold Street<br>York, NY 10038                                                       | reservation De                        | evelopment<br>Online Certificat                                     | ion of Co                                | rrection of Violatio                   | on(s)<br>P E N D                                                         | Wat        | er Marl                                                       | k<br>₽2859 NG                             |
| Building Location                                                                                                    | artment of Housing Pr<br>Gold Street<br>York, NY 10038<br>N:                                                 | reservation De                        | evelopment<br>Online Certificat                                     | ion of Co                                | rrection of Violatio                   | o <b>n(s)</b><br>₽ E N D                                                 | Wat        | er Marl                                                       | k.<br>¥2359 NG                            |
| Building Location<br>Authorized Certif                                                                                                    | artment of Housing Pr<br>Gold Street<br>York, NY 10038<br>n:<br>Ner:                                         | reservation De                        | evelopment<br>Online Certificat                                     | ion of Co                                | rrection of Violatio                   | pn(s)<br>₽ E N D                                                         | Wat        | er Marl                                                       | k<br>82859 NG                             |
| Building Location<br>Authorized Certif                                                                                                    | artment of Housing Pr<br>Gold Street<br>York, NY 10038<br>n:<br>fier:                                        | reservation De                        | evelopment<br>Online Certificat                                     | ion of Co                                | rrection of Violatio                   | PEND<br>PEND<br>HMCCORRE<br>DATE                                         | Wat        | er Marl                                                       | k<br>22359 N G                            |
| Building Location<br>Authorized Certif                                                                                                    | artment of Housing Pr<br>Gold Street<br>York, NY 10038<br>n:<br>/ier:<br>/iolation #<br>10646217             | reservation De<br>(<br>Order #<br>666 | evelopment<br>Online Certificat<br>Class NO                         | ion of Co<br>V ID #<br>82312             | rrection of Violatio                   | PEND<br>HMCCORRE<br>DATE<br>26-Mar-2015                                  | Wat        | MDR: 33<br>HMC CERT<br>DATE<br>07-Apr-201                     | 22359 N G                                 |
| Building Location<br>Authorized Certif                                                                                                    | Artment of Housing Pr<br>Gold Street<br>York, NY 10038<br>n:<br>Tier:<br>Violation #<br>10646217<br>P.F.N.D. | Order #                               | online Certificat                                                   | ion of Col<br>DV ID #<br>82312           | ISSUE DATE                             | PEND<br>PEND<br>HMCCORRE<br>DATE<br>26-Mar-2015<br>PEND                  | Wat        | MDR: 33<br>MDR: 33<br>HMC CERT<br>DATE<br>07-Apr-201          | k<br>82859 ng<br>1FY BY<br>5<br>1D L NG   |
| Building Location<br>Authorized Certif                                                                                                    | Artment of Housing Pr<br>Gold Street<br>York, NY 10038<br>n:<br>Ner:<br>Violation #<br>10646217<br>P.F.N.D.1 | Order #                               | evelopment<br>Online Certificat<br>Class NG<br>C 50<br>F N F N      | Ion of Col<br>VID #<br>82312<br>ATION DE | ISSUE DATE                             | PEND<br>PEND<br>HMCCORRE<br>DATE<br>26-Mar-2015<br>PEND                  | Wat        | MDR: 33<br>MDR: 33<br>HMC CERT<br>DATE<br>07-Apr-201<br>P.F.N | k<br>22359 NG<br>1FY BY<br>5<br>1D L NG   |
| Building Location<br>Authorized Certif<br>Apartment #<br>100 ON<br>New<br>Presenting<br>Authorized Certif<br>Apartment #<br>1R<br>0 F N D I N ON<br>\$ 27-2029 ADM CC | Artment of Housing Pr<br>Gold Street<br>York, NY 10038                                                       | Order #<br>666<br>NLG                 | evelopment<br>Online Certificat<br>Class NC<br>C 50<br>C 50<br>VIOI | Ion of Co<br>VID #<br>82312<br>ATION DE  | ISSUE DATE<br>25-Mar-2015<br>SCRIPTION | PEND<br>PEND<br>HMCCORRE<br>DATE<br>26-Mar-2015<br>PEND<br>THE ENTIRE AP |            | MDR: 33<br>MDR: 33<br>HMC CERT<br>DATE<br>07-Apr-201<br>DF N  | k<br>\$2359 N G<br>FY BY<br>5<br>ND L N G |

### FINAL COPY - Your certification has been received and is processed by HPD

|                                                                                                    |                                                                                                    |                                                                          |                                 | DOCUMENT AC                                           | KNOWLEDGEMENT                                                     |                                                   |                                     |                                        |
|----------------------------------------------------------------------------------------------------|----------------------------------------------------------------------------------------------------|--------------------------------------------------------------------------|---------------------------------|-------------------------------------------------------|-------------------------------------------------------------------|---------------------------------------------------|-------------------------------------|----------------------------------------|
| A DESCRIPTION OF A DESCRIPTION OF A DESC |                                                                                                    |                                                                          |                                 |                                                       |                                                                   |                                                   |                                     |                                        |
| k you for sul<br>ber for this tr                                                                                                    | mitting your eCe<br>ansaction is : 100                                                                         | rtification o<br>0015g1ydi.                                              | document to<br>You are en       | HPD where<br>couraged to                              | it will be stored i<br>save a copy of th                          | n a secure document re<br>is document in electron | pository.<br>ic and pap             | Your confirmation<br>per format. A cop |
| available on                                                                                                    | ine and is access                                                                                              | ible via the                                                             | History' ta                     | ab in the nav                                         | igation bar.                                                      |                                                   |                                     |                                        |
| If yo<br>to ex                                                                                                    | u have more violati<br>cit the application, p                                                                  | ons or failure<br>lease click 'L                                         | es to certify,<br>ogout' in the | you can either<br>upper right ha                      | click return or sele<br>nd corner.                                | ct a tab from above. If you                       | ı wish                              | Re                                     |
|                                                                                                    |                                                                                                    |                                                                          |                                 | inal Copy o                                           | f eCertification                                                  |                                                   |                                     |                                        |
|                                                                                                    |                                                                                                    |                                                                          |                                 |                                                       |                                                                   |                                                   |                                     |                                        |
|                                                                                                    |                                                                                                    |                                                                          |                                 |                                                       |                                                                   |                                                   |                                     |                                        |
| e print or sav                                                                                                    | ve a copy of this                                                                                              | eCertifica                                                               | tion Sessi                      | on Record a                                           | nd save for you                                                   | r records                                         |                                     |                                        |
| e print or sa                                                                                                    | ve a copy of this                                                                                              | eCertifica                                                               | tion Sessi                      | on Record a                                           | nd save for you                                                   | r records                                         |                                     |                                        |
| e print or sa                                                                                                    | ve a copy of this                                                                                              | eCertifica                                                               | tion Sessi                      | on Record a                                           | nd save for you                                                   | r records                                         |                                     |                                        |
| e print or sav                                                                                                    | ve a copy of this                                                                                              | eCertifica<br>Preservation (                                             | Development                     | on Record a                                           | nd save for you                                                   | r records                                         |                                     |                                        |
| e print or sav                                                                                                    | ve a copy of this                                                                                              | eCertifica<br>Preservation (                                             | tion Sessio                     | on Record a                                           | nd save for you                                                   | r records                                         |                                     |                                        |
| e print or sav                                                                                                    | ve a copy of this<br>bepartment of Housing<br>00 Gold Street<br>lew York, NY 10038                             | eCertifica<br>Preservation (                                             | tion Sessio                     | on Record a                                           | nd save for you                                                   | r records                                         |                                     |                                        |
| e print or sav                                                                                                    | ve a copy of this<br>Department of Housing<br>100 Gold Street<br>NY 10038                                      | eCertifica<br>Preservation (                                             | Development<br>Online Cert      | ification of Co                                       | nd save for your                                                  | ion(s)                                            | _                                   |                                        |
| e print or sav                                                                                                    | ve a copy of this<br>Department of Housing<br>100 Gold Street<br>few York, NY 10038                            | eCertifica<br>Preservation I                                             | Development<br>Online Cert      | ification of Co                                       | nd save for your                                                  | r records<br>ion(s)                               | MDR -                               | 375017                                 |
| e print or sav                                                                                                    | ve a copy of this                                                                                              | eCertifica Preservation I                                                | Development<br>Online Cert      | ification of Co                                       | nd save for your                                                  | r records<br>ion(s)                               | MDR :                               | 375017                                 |
| e print or sav                                                                                                    | ve a copy of this<br>Department of Housing<br>100 Gold Street<br>few York, NY 10038<br>tion:<br>rtifier:       | eCertifica Preservation I                                                | Online Cert                     | ification of Co                                       | nd save for your                                                  | r records<br>ion(s)                               | MDR :                               | 375017                                 |
| e print or sav                                                                                                    | ve a copy of this                                                                                              | eCertifica Preservation (                                                | Online Cert                     | ification of Co                                       | orrection of Violat                                               | ion(s)                                            | MDR :                               | 375017<br>PTIEV BY                     |
| Building Loca<br>Apartment #                                                                                                    | ve a copy of this                                                                                              | eCertifica Preservation ( 6 0 0 0 0 0 0 0 0 0 0 0 0 0 0 0 0 0 0          | Online Cert<br>48 HOWARD        | ification of Co<br>AVENUE Broo                        | orrection of Violat                                               | ion(s)                                            | MDR :<br>HMC CE<br>DATE             | 375017<br>ERTIFY BY                    |
| Building Loca<br>Apartment #                                                                                                    | ve a copy of this Department of Housing 100 Gold Street Vew York, NY 10038 tion: rtifler: Violation # 10635032 | eCertifica Preservation 0 6 0 0 rd 6 7 6 7 6 7 6 7 6 7 6 7 6 7 6 7 6 7 6 | Class                           | ification of Co<br>AVENUE Broo<br>NOV ID #<br>5077252 | orrection of Violat<br>klyn NY 11212<br>ISSUE DATE<br>18-Mar-2015 | ion(s)<br>HMC CORRECT BY<br>DATE<br>28-Mar-2015   | MDR :<br>HMC CE<br>DATE<br>02-Apr-2 | 375017<br>ERTIFY BY<br>2015            |
| Building Loca<br>Apartment #                                                                                                    | ve a copy of this Department of Housing 100 Gold Street Vew York, NY 10038 tion: rtifier: Violation # 10635032 | eCertifica Preservation 0 6 0 0 0 0 0 0 0 0 0 0 0 0 0 0 0 0 0 0          | Class                           | ification of Co<br>AVENUE Broo<br>NOV ID #<br>5077252 | orrection of Violat<br>klyn NY 11212<br>ISSUE DATE<br>18-Mar-2015 | ion(s)<br>HMC CORRECT BY<br>DATE<br>28-Mar-2015   | MDR :<br>HMC CE<br>DATE<br>02-Apr-2 | 375017<br>ERTIFY BY<br>2015            |

John Smit

HEAT AND HOT WATER: If you selected violations which are eligible for payment, the following screen will come up, asking if you wish to pay.

#### VIOLATIONS ELIGIBLE FOR SETTLEMENT

Thank you for submitting your eCertification document to HPD, where it will be stored in a secure document repository. Your confirmation number for this eCertification is 100015g2jqa. You are encouraged to save a copy of this document. You should have received an email with a copy attached. A copy is also available via the 'History' tab related to this building's eCertification activity, in the event you did not receive the email or require retrieval of the document at a later time.

×

As per the Housing Maintenance Code, you are subject to a civil penalty of \$250 per day each for the heat and hot water related violations. The penalties accrue since the posting of the heat and hot water violation.

Since you corrected the condition timely, you may choose to settle these penalties at this time for \$250 by using a credit card. There is a 2.49% convenience(non-refundable) fee for the payment by credit card.

If you wish to certify and pay but not use a credit card, please submit the Notice of Violation (NOV) you received with a money order or certified check by the certification date to the HPD Borough Office noted on the NOV.

If you do not wish to pay, HPD may seek civil penalties in Housing Court.

Please select 'Pay' or 'Do Not Pay' Button to continue.

Pay Do Not Pay

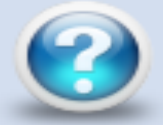

If you do wish to pay, select which violations you wish to process payment for. There is a convenience fee of 2.49% for all credit card transactions. You can also pay by e-check.

| Welcome Elissa Setarehshenas<br>eCertification |                                      |                |                      |               | <u>Logout</u> |                  |          |      |             |   |          |  |
|------------------------------------------------|--------------------------------------|----------------|----------------------|---------------|---------------|------------------|----------|------|-------------|---|----------|--|
| Home                                           | eCertificatio                        | n Enrollment*  | eCertification       |               | History       | •                | FAQ      |      |             |   |          |  |
| arrolled Buildings                             | building Violatio                    | ns  Viola      | tion Correction Info | 퉪 Verify      | and Confirm   | Q Verification   | on Info  | * e  | Certificate | * | Payments |  |
| Click in the pay co<br>Then click the 'Cor     | olumn next to the<br>ntinue' button. | violation(s) t | hat you wish to p    | pay. The to   | otal amount   | : due will be d  | calculat | ted. |             |   |          |  |
| Violation No.                                  | Violation Type                       | Amount Due     | Payment Sta          | ius           |               | Pay              |          |      |             |   |          |  |
| 10646217                                       | HEAT                                 | \$250          | Certified: Eligi     | ible for Paym | ent           | <                |          |      |             |   |          |  |
| No. of Violations Sel                          | lected:                              | 1              | Total Amount Due     | :             |               | <mark>250</mark> |          |      |             |   |          |  |

### Payment entry and confirmation screens will be displayed, starting with the one below. Enter all appropriate information.

#### Payment Entry

The City of New York offers multiple payment options. As a convenience to you, the City of New York accepts credit and debit cards. If you choose to pay with a credit or debit card, you will be charged a fee of **2.49%** of the payment amount. **This fee is nonrefundable.** You will see this amount before you check out. The fee will be shown as a separate charge on your credit or debit card statement, and the New York City Department of Finance will be the merchant. If you pay by E-Check, you will not be charged a fee.

You will be asked on the next page to agree to Terms and Conditions governing the use of this website, as well as the services accessed from it. If you choose not to accept the <u>Terms and Conditions</u>, by declining to click "I Agree" on the next page, you will not be able to make a payment on this site and none of your personal information that you insert below will be transmitted or retained by the City of New York.

| Payment Method:                                                                                       | Credit or Debit Card 🗸                                                                                                    |    |
|----------------------------------------------------------------------------------------------------|----------------------------------------------------------------------------------------------------|----|
| Card Information                                                                                      |                                                                                                    | 3i |
| Card Number                                                                                           |                                                                                                    | I  |
| Expiration Date                                                                                       | Month 🗸 Year 🗸                                                                                                    |    |
| Card Identification Coo                                                                               | le 😡                                                                                                    |    |
|                                                                                                    |                                                                                                    |    |
| The City of New York is<br>payment methods to its<br>American Express credi<br>payments on this site. | committed to providing multiple convenient<br>customers. Visa, MasterCard, Discover, and<br>t and debit cards may be used to make | 1  |
|                                                                                                    |                                                                                                    |    |

| illing Information |               |   |
|--------------------|---------------|---|
| Name               |               |   |
| Country            | United States | ~ |
| Address            |               |   |
| City               |               |   |
| State              | New York      | ~ |
| Zip                |               |   |
| Phone              |               |   |
| Email              |               |   |
| Re-Enter Email     |               |   |

If you are paying with a credit or debit card please make sure that the

### You will receive two payment receipts, one confirming your billing information and one confirming satisfaction of the violation.

#### **Payment Confirmation**

Please scroll down and click on the "Process Payment" button. Your payment will not be processed until you click on the button.

| Borough :        | Staten Island             |                    |                       |          |
|------------------|---------------------------|--------------------|-----------------------|----------|
| House Number :   |                           |                    |                       |          |
| Street Name :    | FR CAPODANNO<br>BOULEVARD |                    |                       |          |
| MDR Number :     |                           |                    |                       |          |
| Violation Number |                           | Description        |                       | Amount   |
| 9956987          |                           | Heat violation fee |                       | \$250.00 |
|                  |                           |                    | Payment Amount:       | \$250.00 |
|                  |                           |                    | Convenience Fee:      | \$6.22   |
|                  |                           |                    | Total Payment Amount: | \$256.22 |

If you are paying with a credit or debit card, a convenience fee has been added to your total bill and will be processed as a separate charge to your card. The amount of this fee is shown above. This fee is nonrefundable.

| Card Information | on         | Billing Information | Billing Information |  |  |  |  |  |
|------------------|------------|---------------------|---------------------|--|--|--|--|--|
| Card Number      | ******0102 | Name                | Dhillon             |  |  |  |  |  |
| Expiration Date  | 2/15       | Country             | US                  |  |  |  |  |  |
|                  |            | Address             | 45 water st         |  |  |  |  |  |
|                  | MasterCard | City                | NYC                 |  |  |  |  |  |
|                  |            | State               | NY                  |  |  |  |  |  |

100 Gold St, NY, NY, 10038

#### HPD Credit Card Payment Receipt

HPD Transaction # 17306 CC Transaction # 4005220426 Customer Name andrew jackson Address 100 gold street NY 10038 MasterCard \*\*\*\*\*\*\*\*\*0102 Credit Card Type Email Chpd.nyc.gov Bldg ID 812344 501229 MDR #

The Heat and /or Hot Water Violation Payment, in satisfaction of civil penalties at WELLINGTON COURT Staten Island 10314, has been accepted for

|                               | Amount   |
|-------------------------------|----------|
| Violation(s)# 9626917,9626919 | 500.00   |
| Service Charge:               | 12.45    |
| Total                         | \$512.45 |

### You can then choose to print your confirmation document (eCertification receipt) or return to the list of your buildings (return to the application).

The Edit View Favorites Tools Holp Topported Tites • @ Web Sites Earley • The Edit View Favorites Tools Holp The Edit View Favorites Tools Holp The Edit View Favorites To

ePayment Receipt

Logout

**View Certification Document** 

Click here to return to the application

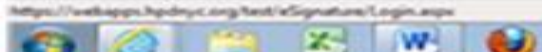

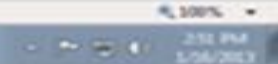

### If you choose to print your confirmation, you will be returned to this page. Your eCertification has now been accepted by HPD.

| ertify                              | Violations . /                                                              | Microsof                                                                    | it Internet Exc                                                                                                    | lorer provid                                                                                                    |                                                                                                    |                                                                                                    |                                                                            |                                                         |                                                                                                    |                                                                      |                                                                             |                                                       |                                             |                                                  |                     |    |
|-------------------------------------|-----------------------------------------------------------------------------|-----------------------------------------------------------------------------|----------------------------------------------------------------------------------------------------|----------------------------------------------------------------------------------------------------|----------------------------------------------------------------------------------------------------|----------------------------------------------------------------------------------------------------|----------------------------------------------------------------------------|---------------------------------------------------------|----------------------------------------------------------------------------------------------------|----------------------------------------------------------------------|-----------------------------------------------------------------------------|-------------------------------------------------------|---------------------------------------------|--------------------------------------------------|---------------------|----|
| 0.                                  | • 🙋 http://g                                                                | jv-lis-wbap                                                                 | oqa08/eSignature/                                                                                                    | /CertifyViolations                                                                                                    | s, aspx                                                                                                    |                                                                                                    |                                                                            |                                                         |                                                                                                    | -                                                                    | 67 🗙 [                                                                      | ive Search                                            |                                             |                                                  | _                   | 2  |
| Edt<br>McAfe                        | Mew Fa∨ori<br>ee / ▼                                                        | ites Too                                                                    | ols Help                                                                                                    |                                                                                                    |                                                                                                    |                                                                                                    |                                                                            |                                                         |                                                                                                    |                                                                      |                                                                             |                                                       |                                             |                                                  |                     |    |
| *                                   | 🙋 Certify Viola                                                             | tions                                                                       |                                                                                                    |                                                                                                    |                                                                                                    |                                                                                                    |                                                                            |                                                         |                                                                                                    | ł                                                                    | 🗈 - 🖻                                                                       | - 🖶 -                                                 | r 🔂 Pag                                     | e - 🕢                                            | · 🏠 ·               | 13 |
|                                     |                                                                             |                                                                             |                                                                                                    | Departm<br>Preserva                                                                                                    | ation & Dev                                                                                                    | using<br>velopment                                                                                                    | t 🥨                                                                        | 0000                                                    |                                                                                                    | T'AN                                                                 |                                                                             | K                                                     |                                             |                                                  |                     |    |
| Nelcom                              | ne rick immed                                                               | liato                                                                       |                                                                                                    |                                                                                                    |                                                                                                    |                                                                                                    |                                                                            |                                                         |                                                                                                    | LO                                                                   | gout                                                                        |                                                       |                                             |                                                  |                     |    |
| ≥Cert                               | tification                                                                  |                                                                             |                                                                                                    |                                                                                                    |                                                                                                    |                                                                                                    |                                                                            |                                                         |                                                                                                    |                                                                      |                                                                             |                                                       | 1                                           |                                                  |                     |    |
| Home                                | •                                                                           |                                                                             | eCertification                                                                                                    | Enroliment                                                                                                    | eCertification                                                                                                    |                                                                                                    | History                                                                    |                                                         |                                                                                                    | FAQ                                                                  |                                                                             |                                                       |                                             |                                                  |                     |    |
|                                     | rolled Buildings                                                            | No Bu                                                                       | uilding Violations                                                                                                    | Violation                                                                                                    | Correction Info                                                                                                    | 🕴 Verify and                                                                                                    | d Con firm                                                                 | I ve                                                    | rification Info                                                                                                    | · * ·                                                                | Certificate                                                                 |                                                       |                                             |                                                  |                     | _  |
|                                     |                                                                             |                                                                             |                                                                                                    |                                                                                                    | DOC                                                                                                    | UMENT ACKNO                                                                                                    | WIEDCE                                                                     | ALC: NOT                                                |                                                                                                    |                                                                      |                                                                             |                                                       |                                             |                                                  |                     |    |
| Thar<br>num<br>repo<br>and          | nk you for s<br>aber for this<br>ository. You<br>paper form                 | ubmitti<br>transa<br>r confir<br>at. A co                                   | ng your eCeri<br>ction is : Thar<br>mation numb<br>py is also ava                                                              | tification do<br>nk you for su<br>er for this tr<br>ailable via ti                                                       | cument to HP<br>ubmitting you<br>ansaction is<br>he 'History' ta                                                                | D where it wi<br>r eCertificati<br>: 100015avut<br>ab in the nav                                                           | ill be sto<br>ion docu<br>tb. You a<br>ligation l                          | ment<br>ment to<br>are enco<br>bar. You                 | secure d<br>HPD whe<br>uraged to<br>are enco                                                                                                    | ocumen<br>re it will<br>save a<br>uraged                             | t reposite<br>be store<br>copy of t<br>to save a                            | ory. You<br>d in a so<br>his docu<br>copy of          | r confir<br>ecure d<br>ument i<br>f this do | mation<br>ocumer<br>n electr<br>ocumen           | nt<br>ronic<br>t in |    |
| Than<br>num<br>repo<br>and<br>elect | nk you for s<br>aber for this<br>ository, You<br>paper form<br>tronic and p | ubmitti<br>transa<br>r confir<br>at. A co<br>paper fo                       | ng your eCeri<br>ction is : Thar<br>mation numb<br>py is also av<br>ormat. A copy                                              | tification do<br>nk you for se<br>er for this tr<br>ailable via ti<br>r is also avai                                     | cument to HP<br>ubmitting you<br>ansaction Is<br>he 'History' ta<br>ilable online a                                             | D where it wi<br>ir eCertificati<br>: 100015avut<br>ab in the nav<br>and is access                                         | ill be sta<br>ion docu<br>tb. You a<br>ligation l<br>sible via             | ment to<br>ment to<br>are enco<br>bar. You<br>the 'His  | secure d<br>HPD whe<br>uraged to<br>are enco<br>tory' tab                                                                                                    | ocumen<br>re it will<br>save a<br>uraged<br>in the na                | t reposit<br>l be store<br>copy of 1<br>to save a<br>avigation              | ory. You<br>d in a se<br>his doct<br>copy of<br>bar.  | r confir<br>ecure d<br>ument i<br>f this do | mation<br>ocumer<br>n electr<br>ocumen           | nt<br>ronic<br>t in | -  |
| Thar<br>num<br>repo<br>and<br>elec  | nk you for s<br>ober for this<br>ository, You<br>paper form<br>tronic and p | ubmitti<br>transae<br>r confir<br>at. A co<br>paper fo                      | ng your eCeri<br>ction is : Thar<br>mation numb<br>opy is also avo<br>ormat. A copy                                            | tification do<br>nk you for su<br>er for this tr<br>allable via th<br>r is also avai<br>violation(s) to                  | cument to HP<br>ubmitting you<br>ransaction is<br>the 'History' ta<br>ilable online a<br>certify click 'R                       | D where it wi<br>ir eCertificati<br>: 100015avut<br>ab in the nav<br>and is access<br>eturn' or selec                      | ill be sto<br>ion docu<br>tb. You a<br>ligation l<br>sible via             | ment to<br>ment to<br>bar enco<br>bar. You<br>the 'His  | PPD whe<br>HPD whe<br>uraged to<br>are enco<br>tory' tab                                                                                                    | ocumen<br>re it will<br>o save a<br>uraged<br>in the n<br>vigation t | t reposite<br>l be store<br>copy of 1<br>to save a<br>avigation             | ory. You<br>d in a se<br>his doce<br>copy of<br>bar.  | r confir<br>ecure d<br>iment i<br>f this do | mation<br>ocumer<br>n electr<br>ocumen<br>Return | nt<br>ronic<br>t in | -  |
| Than<br>num<br>repo<br>and<br>elec  | nk you for s<br>aber for this<br>ository. You<br>paper form<br>tronic and p | ubmitti<br>transae<br>r confir<br>at. A co<br>paper fo<br>If y<br>a copy of | ng your eCert<br>ction is : That<br>mation numb<br>py is also av<br>ormat. A copy<br>rou have more<br>this eCertification      | tification do<br>nk you for su<br>er for this tr<br>allable via th<br>r is also avai<br>violation(s) to<br>on Session Re | cument to HP<br>ubmitting you<br>ansaction is ;<br>he 'History' ta<br>ilable online ;<br>o certify click 'R<br>ecord and save f | D where it wi<br>ir eCertificati<br>: 100015avut<br>and is access<br>eturn' or selec                                       | ill be sto<br>ion docu<br>tb. You a<br>igation l<br>sible via<br>t another | ment to<br>are enco<br>bar. You<br>the 'His             | secure d<br>HPD whe<br>uraged to<br>are enco<br>tory' tab                                                                                                    | ocumen<br>re it will<br>save a<br>uraged<br>in the na<br>vigation b  | t reposite<br>l be store<br>copy of 1<br>to save a<br>avigation             | ory. You<br>d in a se<br>his doct<br>copy of<br>bar.  | r confir<br>ecure d<br>ument i<br>f this do | mation<br>ocumer<br>n electr<br>ocumen           | nt<br>ronic<br>t in |    |
| Than<br>num<br>repo<br>and<br>elec  | nk you for s<br>nber for this<br>ository. You<br>paper form<br>tronic and p | ubmitti<br>transac<br>r confir<br>at. A co<br>paper fo<br>Jf y<br>a copy of | ng your eCeri<br>ction is : Thar<br>mation numb<br>opy is also ava<br>ormat. A copy<br>tou have more :<br>this eCertification  | tification do<br>nk you for si<br>er for this tr<br>allable via th<br>vis also avai<br>violation(s) to<br>on Session Re  | cument to HP<br>ubmitting you<br>ansaction is<br>the 'History' ta<br>ilable online a<br>certify dick 'R<br>ecord and save f     | D where it wi<br>ir eCertificati<br>: 100015avut<br>ab in the nav<br>and is access<br>eturn' or select<br>for your records | ill be sto<br>ion docu<br>tb. You a<br>igation l<br>sible via              | ment to<br>meet in a<br>meet to<br>bar. You<br>the 'His | secure d<br>HPD whe<br>uraged to<br>are enco<br>tory' tab                                                                                                    | ocumen<br>re it will<br>save a<br>uraged<br>in the n<br>vigation b   | t reposite<br>l be store<br>copy of 1<br>to save a<br>avigation             | ory. You<br>d in a so<br>his doci<br>copy of<br>bar.  | r confir<br>ecure d<br>ument i<br>f this do | mation<br>ocumer<br>n electr<br>ocumen           | nt<br>ronic<br>t in | -  |
| That<br>num<br>repo<br>and<br>elec  | nk you for s<br>aber for this<br>ository. You<br>paper form<br>tronic and p | ubmitti<br>transae<br>r confir<br>at. A co<br>paper fo<br>If y<br>a copy of | ng your eCeri<br>ction is : Thar<br>mation numb<br>py is also av<br>ormat. A copy<br>tou have more<br>this eCertification      | tification do<br>nk you for si<br>er for this tr<br>allable via ti<br>r is also avai<br>violation(s) to<br>on Session Re | cument to HP<br>ubmitting you<br>ansaction is i<br>he 'History' ta<br>ilable online a<br>certify click 'R<br>ecord and save f   | D where it wi<br>ir eCertificati<br>: 100015avut<br>and is access<br>eturn' or select                                      | ill be sto<br>ion docu<br>igation l<br>sible via                           | ment to<br>me enco<br>bar. You<br>the 'His              | secure d<br>HPD whe<br>uraged to<br>are enco<br>tory' tab                                                                                                    | vigation t                                                           | t reposite<br>l be store<br>copy of 1<br>to save a<br>avigation             | ory. You<br>d in a se<br>his doce<br>copy of<br>bar.  | r confir<br>ecure d<br>ument i<br>f this do | mation<br>ocumer<br>n electr<br>ocumen           | nt<br>ronic<br>t in | -  |
| Thai<br>num<br>repo<br>and<br>elec  | nk you for s<br>ober for this<br>ository. You<br>paper form<br>tronic and p | itransac<br>r confir<br>at. A co<br>paper fo<br>If y<br>a copy of           | ng your eCeri<br>ction is : Thar<br>mation numb<br>opy is also avo<br>ormat. A copy<br>rou have more<br>this eCertification    | tification do<br>nk you for si<br>er for this tr<br>allable via ti<br>r is also avai<br>violation(s) to<br>on Session Re | cument to HP<br>ubmitting you<br>ransaction is<br>the 'History' ta<br>ilable online a<br>certify click 'R<br>ecord and save f   | D where it wi<br>ir eCertificati<br>: 100015avut<br>ab in the nav<br>and is access<br>eturn' or select<br>for your records | ill be sto<br>ion docu<br>tb. You a<br>rigation l<br>sible via             | ment to<br>mee enco<br>bar. You<br>the 'His             | Performed and the secure d<br>HPD when uraged to are encound to the secure of the secure of the secure | ocumen<br>re it will<br>save a<br>uraged<br>in the ni                | t reposit<br>l be store<br>copy of 1<br>to save a<br>avigation              | ory. You<br>d in a se<br>this doct<br>copy of<br>bar. | r confir<br>ecure d<br>ument i<br>f this do | mation<br>ocumen<br>ocumen<br>Return             | nt<br>ronic<br>t in | -  |
| Thai<br>num<br>repo<br>and<br>elec  | nk you for s<br>aber for this<br>ository. You<br>paper form<br>tronic and p | ubmitti<br>transae<br>r confir<br>at. A co<br>paper fo<br>If y<br>a copy of | ng your eCeri<br>ction is : Thar<br>mation numb<br>py is also av<br>ormat. A copy<br>rou have more t<br>this eCertification    | tification do<br>nk you for si<br>er for this tr<br>allable via ti<br>r is also avai<br>violation(s) to<br>on Session Re | cument to HP<br>ubmitting you<br>ansaction is<br>the 'History' ta<br>ilable online a<br>certify click 'R<br>ecord and save f    | D where it wi<br>ir eCertificati<br>: 100015avut<br>ab in the nav<br>and is access<br>eturn' or select<br>for your records | ill be sto<br>ion docu<br>igation l<br>sible via                           | ment to<br>are enco<br>ber. You<br>the 'His             | secure d<br>HPD whe<br>uraged to<br>are enco<br>tory' tab                                                                                                    | ocumen<br>re it will<br>save a<br>uraged<br>in the n                 | t reposite<br>l be store<br>copy of 1<br>to save a<br>avigation             | ory. You<br>d in a se<br>his doce<br>copy of<br>bar.  | r confir<br>ecure d<br>ument i<br>f this do | Return                                           | nt<br>ronic<br>t in | -  |
| Thai<br>num<br>repo<br>and<br>elec  | nk you for s<br>aber for this<br>ository. You<br>paper form<br>tronic and p | If y                                                                        | ng your eCeri<br>ction is : Thar<br>mation numb<br>py is also av<br>ormat. A copy                                              | tification do<br>nk you for si<br>er for this tr<br>allable via ti<br>r is also avai<br>violation(s) to<br>on Session Re | cument to HP<br>ubmitting you<br>ansaction is<br>the 'History' ta<br>ilable online a<br>certify click 'R<br>acord and save f    | D where it wi<br>ir eCertificati<br>: 100015avut<br>ab in the nav<br>and is access<br>eturn' or select<br>for your records | ill be sto<br>ion docu<br>tb. You a<br>rigation l<br>sible via             | ment to<br>meent of<br>bar. You<br>the 'His             | Performed and the secure d<br>HPD when<br>uraged to<br>are enco<br>tory' tab                                                                                                    | ocumen<br>re it will<br>save a<br>uraged<br>in the n                 | t reposit<br>l be store<br>copy of 1<br>to save a<br>avigation              | bry. You<br>d in a se<br>this doct<br>copy of<br>bar. | r confir<br>ecure d<br>ument i<br>f this do | Return                                           | nt<br>ronic<br>t in | -  |
| Please                              | nk you for s<br>nber for this<br>ository. You<br>paper form<br>tronic and p | IF y                                                                        | ng your eCeri<br>ction is : That<br>mation numb<br>opy is also ava-<br>ormat. A copy<br>tou have more :<br>this eCertification | tification do<br>nk you for si<br>er for this tr<br>allable via th<br>r is also avai<br>violation(s) to<br>on Session Re | cument to HP<br>ubmitting you<br>ransaction is<br>the 'History' ta<br>ilable online a<br>certify dick 'R<br>acord and save f    | D where it wi<br>ir eCertificati<br>: 100015avut<br>ab in the nav<br>and is access<br>eturn' or select<br>for your records | ill be sto<br>ion docu<br>tb. You a<br>rigation l<br>sible via             | ment to<br>meet in a<br>meet of<br>bar. You<br>the 'His | Pecure d<br>HPD whe<br>uraged to<br>are enco<br>tory' tab                                                                                                    | ocumen<br>re it will<br>save a<br>uraged<br>in the n<br>vigation b   | t repositi<br>be store<br>copy of 1<br>to save a<br>avigation<br>par above. | ory. You<br>d in a so<br>his doci<br>copy of<br>bar.  | r confir<br>ecure d<br>ument i<br>f this do | Return                                           |                     |    |

# The following two e-mails will be sent if you make a payment

20 M 6.0 Pay Nor

| # Hys/liste                          | allays gos "we beed a Cyardin PM Mendial AphMAD sign/100 (1930/000 dwligity/011 - We have been the place                                                | 0.00 |
|--------------------------------------|----------------------------------------------------------------------------------------------------|------|
| ik tepy (i                           | Repleto Al 🚯 Forward 🔻 📲 🔞 🖨 🎒 X 🤮 🔶 🕈                                                                                                    |      |
| Epsyment<br>noReply-<br>Sent:<br>To: | Receipt for Violations 9626917,9626919<br>CertAdmin [noReply-eCertAdmin@hpd nyc.gov]<br>Wrdneslay, January 16, 2013 2:51 7H<br>Immediate, Robust (1905) |      |
| Attachmen                            | be: Of payment Report, #123H4, 201-1, pdf, (35, X83 (Over an Web Reps)                                                                                  |      |

Attached is a receipt of payment for Heat/Hot Water Violation(s)# 9626917,9626919. If you wish to eCertify additional HPD violations for another building, click on http://www.syc.gov/html/hpd/html/owners/e-certification.shtml.

ABOUT THIS MESSAGE: Please do not reply to this message. Replies to this message will not be read or responded to.

| Migra / webmail.nyc.gov/Ten-BendlanOpendite/BMUNAndiate/Eg44442wAge/MSIGCYagVeRLICE/Buildgit/pGDT - Windows Internet Explore | 0.2.5 |
|----------------------------------------------------------------------------------------------------|-------|
| GaReply GaReply to Al GaFonnel ▼ · Ⅲ · G G @ X G · + +                                                                       | 0     |
| Payment for HPD Inspection Fee                                                                                               |       |
| Noreply@link2gov.com [Noreply@link2gov.com]                                                                                  |       |
| Sent: Wednesday, January 16, 2013 2:50 PM                                                                                    |       |
| Tec Immediate, Richard (NPD)                                                                                                 |       |

This e-mail will serve as confirmation that your payment was received.

The transaction information is listed below: Confirmation Number: 4005220426 Date and Time: 01/16/2013 01:56 PM CST \$500.00 Payment Amount: \$12.45 Convenience Fee: Total Amount Paid: \$512.45 MC Payment Method Code: Account Last Four: 99249 Payment ID: 00096269170009626919

Please Keep This For Your Records.

The information contained in this message is proprietary and/or confidential. If you are not the intended recipient, please: (i) delete the message and all copies; (ii) do not disclose, distribute or use the message in any manner; and (iii) notify the sender immediately. In addition, please be aware that any message addressed to our domain is subject to archiving and review by persons other than the intended recipient. Thank you,

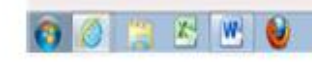

8 1075. . .

# Troubleshooting

- I submitted my 24 hour number and have not received the verification codes. . Make sure you are using Microsoft Internet Explorer
- I printed the certification and realized that I submitted the wrong information. Sign in to eCertification select Enrollment Tab then select Update Contact into a Cancel or Dis-enroll
- I am not able to proceed to the final document.
   Make sure you are using Microsoft Internet Explorer
- I have questions about enrollment; who can I contact? Questions about eCertification can be directed to <u>ecertadmin@hpd.nyc.gov</u>